## **XLI DEPOT BOOKINGS**

1. Got to <u>https://app.xli.aero/auth/login</u> or scan this QR code

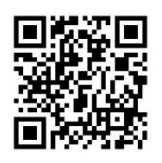

2. Select Perth > click Next (down the bottom)

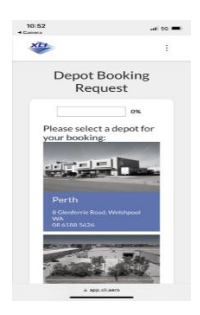

3. Select the department > click Next

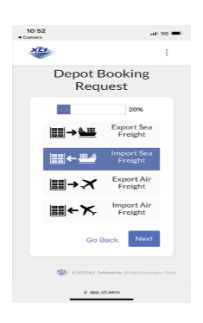

4. Enter you email > click Next

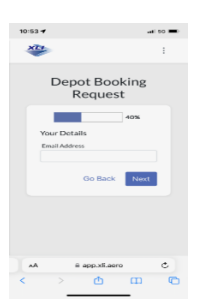

 Fill in all your details > tick "I'm not a robot" > click Next

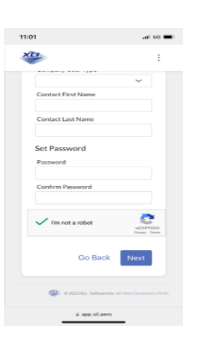

 Fill in Depot Booking Request fields and upload documents > click Next

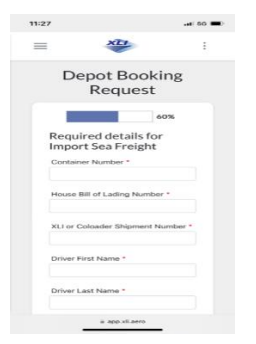

 Choose timeslot > tick Terms and Conditions > click Next

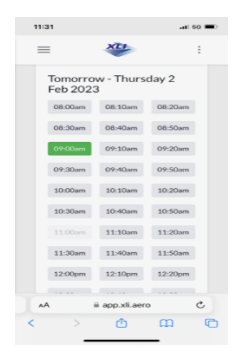

8. Enter Credit Card details > click Pay

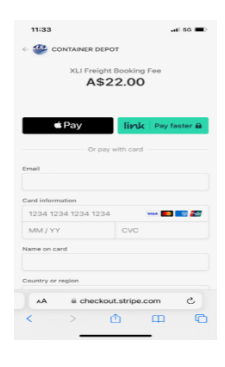

9. DONE 😊

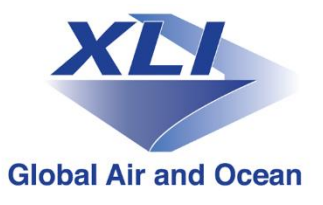